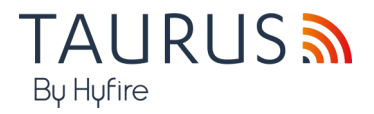

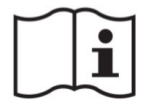

# 

## MODULO EXPANDER CONVENZIONALE HYFIRE TAURUS CON DISPLAY

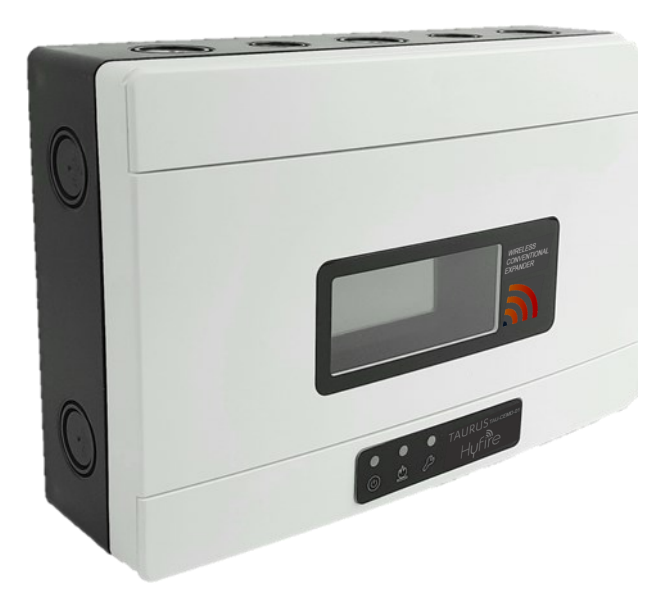

Manuale di Istruzioni

DESCRIZIONE GENERALE II TAU-CEMD-01 permette di integrare una rete wireless Taurus in un'installazione di sicurezza antincendio convenzionale. Questa soluzione è utile in ambienti in cui un'installazione cablata sarebbe difficile, scomoda o problematica.

II TAU-CEMD-01 deve essere collegato alla linea di zona di una centrale convenzionale e alla linea delle sirene; la centrale convenzionale avrà quindi la capacità di rilevare gi allarmi antincendio nell'area protetta dal sistema wireless e la capacità di attivare o silenziare le sirene wireless del sistema Taurus. Il **TAU-CEMD-01** necessita di una fonte di alimentazione esterna certificata EN 54-4.

#### SPECIFICHE TECNICHE \*

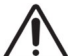

| Specifiche Tecniche                                                                | Valore                  |
|------------------------------------------------------------------------------------|-------------------------|
| Intervallo tensione di alimentazione                                               | da 9 Vdc a 30 Vdc       |
| Valore tipico della tensione di alimentazione                                      | 12 Vdc                  |
| Carico di corrente massimo consentito dal dipolo della linea di zona convenzionale | 30 V                    |
| Carico di corrente massimo consentito dal dipolo della sirena                      | 30 V                    |
| Carico di corrente tipico (Sistema Taurus non in condizione di allarme)            | 40 mA (12 Vdc)          |
| Carico di corrente max (Sistema Taurus non in condizione di allarme)               | 55 mA (12 Vdc)          |
| Banda di frequenza wireless                                                        | 868 MHz                 |
| Valore potenza erogata                                                             | 14 dBm (25 mW)          |
| Numero di canali wireless                                                          | 66                      |
| Portata comunicazione wireless **                                                  | 200 m in aria libera    |
| Numero massimo di TAU-EXM-01 expander da collegare                                 | 15                      |
| Numero massimo di TAU-EXM-01 expander devices in cascata                           | 8                       |
| Numero massimo di dispositivi figlio collegati                                     | 32                      |
| Intervallo di temperatura tecnica                                                  | da -20 °C a 70 °C       |
| Intervallo di temperatura approvato EN 54                                          | da -10 °C a 55 °C       |
| Intervallo di umidità senza condensa                                               | Da 5% RH a 90% RH       |
| Dimensioni                                                                         | 235 mm x 160 mm x 70 mm |
| Peso                                                                               | 700 g                   |
| Grado IP                                                                           | 65                      |
| EN 54 approved IP rating                                                           | 30                      |

\* Vedi il document TDS-TWMEC Specifiche tecniche per ulteriori informazioni . \*\* Gli ostacoli fisici nell'ambiente possono ridurre questo valore.

| progettazione corretti e aggiornarli periodicamente.<br>Utilizzare solo pei sistemi di rilevamento e allarme antincendio Taurus | progettazione corretti e aggiornarii periodicamente.   Holliney, wa wicksline, cvo trive -<br>United Kingdom     Utilizzare solo nei sistemi di rilevamento e allarme antincendio Taurus.   United Kingdom     GARANZIA   TAU-CEMD-01     Tutti i dispositivi sono forniti con una garanzia limitata di 5 anni per quanto concerne materiali difettosi o difetti di fabbricazione, a partire dalla data di produzione indicata su ciascun prodotto.   EN 54-25:2008     Tale garanzia non copre danni meccanici o elettrici causati in loco da una manipolazione errata o uni   EN 54-18:2005 | AVVERTENZE E LIMITAZIONI<br>I nostri dispositivi utilizzano componenti elettronici di alta qualità e materiali plastici altamente resi-<br>stenti al deterioramento ambientale. Tuttavia, dopo 10 anni di funzionamento continuo, si consiglia la<br>sostituzione dei dispositivi al fine di ridurre al minimo il rischio di un calo delle prestazioni a causa di<br>fattori esterni. Assicurarsi che questo dispositivo venga utilizzato unicamente con un pannello di<br>controllo compatibile. I sistemi di rilevamento devono essere verificati, controllati e sottoposti a<br>regolare manutenzione al fine di confermarne il corretto funzionamento.<br>I sensori di fumo possono rispondere in modo diverso a vari tipi di particelle di fumo, pertanto è<br>necessario richiedere la giusta consulenza in caso di rischi specifici.<br>I sensori non riescono a rispondere correttamente in caso vi siano barriere tra loro e il luogo dell'in-<br>cendio e possono subire l'influenza di specifiche condizioni ambientali<br>Fare riferimento e attenersi ai codici di condotta nazionali e altri standard in materia di ingegneria<br>antincendio riconosciuti a livello internazionale.<br>Inizialmente è necessario effettuare un'adequata valutazione dei rischi per determinare i criteri di | Until B12a, Holly Farm Business Park,<br>Hereine Worther Control Control |
|----------------------------------------------------------------------------------------------------|----------------------------------------------------------------------------------------------------|----------------------------------------------------------------------------------------------------|----------------------------------------------------------------------------------------------------|
|                                                                                                    | GARANZIA     Tutti i dispositivi sono forniti con una garanzia limitata di 5 anni per quanto concerne materiali difettosi o difetti di fabbricazione, a partire dalla data di produzione indicata su ciascun prodotto.     Tale garanzia non copre danni meccanici o elettrici causati in loco da una manipolazione errata o un                                                                                                    | progettazione corretti e aggiornarli periodicamente.<br>Utilizzare solo nei sistemi di rilevamento e allarme antincendio Taurus                                                                                                    | United Kingdom                                                                                                    |
|                                                                                                    | o difetti di fabbricazione, a partire dalla data di produzione indicata su ciascun prodotto. EN 54-25:2008<br>Tale garanzia non copre danni meccanici o elettrici causati in loco da una manipolazione errata o un EN 54-18:2005                                                                                                    | Tutti i dispositivi sono forniti con una garanzia limitata di 5 anni per quanto concerne materiali difettosi                                                                                                    | TAU-CEMD-01                                                                                                    |
| Tutti i dispositivi sono forniti con una garanzia limitata di 5 anni per quanto concerne materiali difettosi                    |                                                                                                    | o difetti di fabbricazione, a partire dalla data di produzione indicata su ciascun prodotto.<br>Tale garanzia non copre danni meccanici o elettrici causati in loco da una manipolazione errata o un                                                                                                    | EN 54-25:2008<br>EN 54-18:2005                                                                                                    |

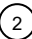

#### COMPATIBILITÀ CON LE CENTRALI

Il TAU-CEMD-01 è compatibile con la maggior parte dei pannelli di controllo convenzionali disponibili sul mercato:

- verificare che le caratteristiche e le specifiche tecniche della centrale antincendio siano compatibili con il TAU-CEMD-01;
- il controllo dei segnalatori acustici wireless richiede che la centrale sia dotata di una linea di segnalazione per attivarle e silenziarle

#### CORRETTO POSIZIONAMENTO DEL DISPOSITIVO

- Applicare i codici di condotta e gli standard obbligatori a livello nazionale.

- Utilizzare canali wireless liberi o ragionevolmente liberi da altri segnali interferenti; se possibile evitare di utilizzare canali già in uso da altri sistemi.

- Non installare dispositivi wireless in prossimità di apparecchiature che utilizzano grandi quantità di corrente elettrica.
- Non installare dispositivi wireless in prossimità di grandi oggetti metallici, strutture o strutture metalliche a soffitto
- Non installare dispositivi wireless in prossimità di dispositivi accessori con luce fluorescente.
- Non installare dispositivi wireless in prossimità di computer, dei loro cavi e del loro cablaggio di rete.
- I dispositivi wireless, nella loro posizione di installazione finale, devono avere una distanza minima di almeno 2 metri l'uno dall'altro.
- Installare nodi della rete centrale ed estensore ad un'altezza di almeno 2 2,5 metri dal pavimento.
- Fissare i nodi della rete centrale e dell'expander alla parete.
- La temperatura e l'umidità ambientale devono rientrare negli intervalli riportati nelle specifiche tecniche all'inizio del presente manuale. La compatibilità ambientale si applica a tutti i dispositivi in generale.
- Le condizioni ambientali devono essere sopportabili dai dispositivi installati.
- Verificare l'adeguatezza della classificazione IP del dispositivo con le caratteristiche ambientali d'installazione; il valore della classificazione IP si trova nelle specifiche tecniche all'inizio di questo manuale. La compatibilità ambientale si applica a tutti i dispositivi in generale.
- Assicurarsi che tutti i dispositivi figlio (nella loro posizione di installazione finale) siano raggiunti da un buon segnale wireless forte dai loro nodi padre (rete centrale e dell'expander).
- Assicurarsi che tutti i nodi padre (rete centrale e dell'expander, nella loro posizione di installazione finale) siano raggiunti da un buon segnale wireless forte proveniente dai loro dispositivi figlio.
- Assicurarsi che tutti i nodi di rete (centrale e dell'expander, nella loro posizione di installazione finale) siano raggiunti da un buon segnale wireless forte proveniente dai nodi di rete collegati.

Si consiglia l'utilizzo del kit di misurazione TAU-STK-01 per individuare una buona posizione di installazione wireless.

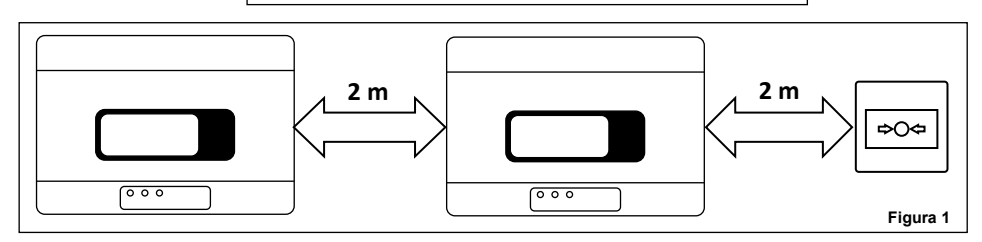

#### INSTALLAZIONE

Rimuovere i due coperchi delle viti di plastica dal lato anteriore.
Sollevare le coperture di protezione utilizzando gli spazi agli angoli facilita questa operazione

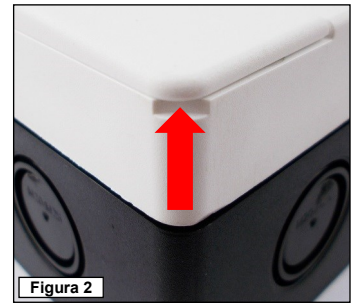

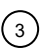

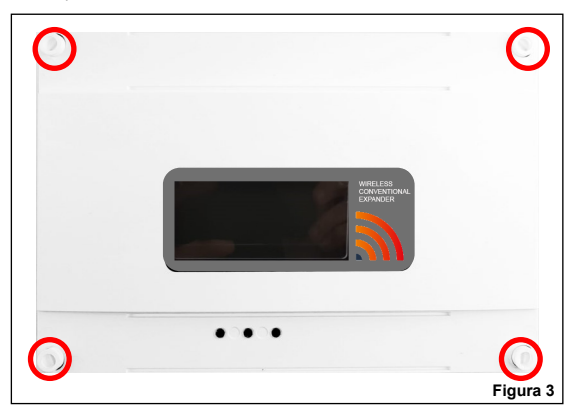

- 3) Rimuovere il coperchio di protezione anteriore.
- 4) Rimuovere le due viti di fissaggio alla base della scheda a circuito stampato.

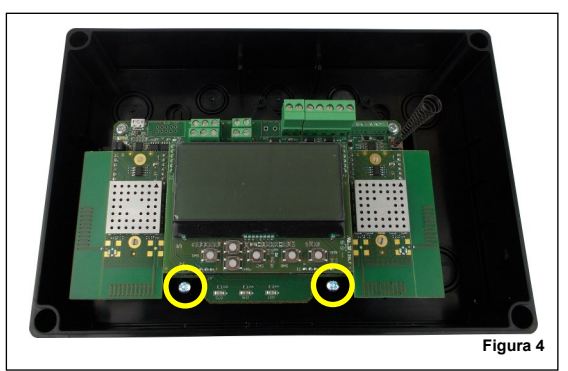

5) Far scorrere verso l'alto la scheda ed estrarla dalla scatola.

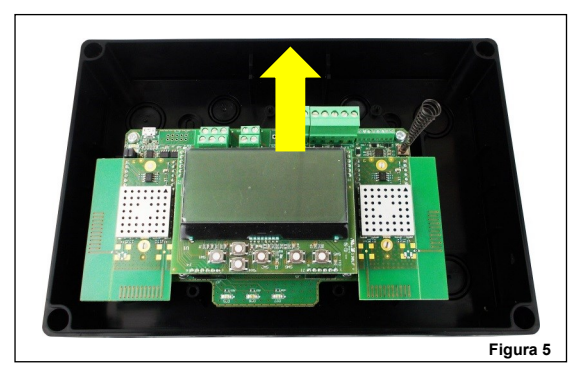

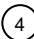

#### 6) Praticare nel muro il numero di fori necessario per fissare la scatola.

Fare riferimento alle seguenti immagini per le distanze tra i quattro fori "IP sicuri" e le distanze tra le quattro fessure di espulsione stampate sul lato posteriore della scatola. Utilizzare i fori IP sicuri se si desidera preservare la classificazione IP originale della scatola del dispositivo, altrimenti utilizzare le fessure di espulsione interne. Se si utilizzano i fori di espulsione interni, il produttore viene esonerato dalla responsabilità

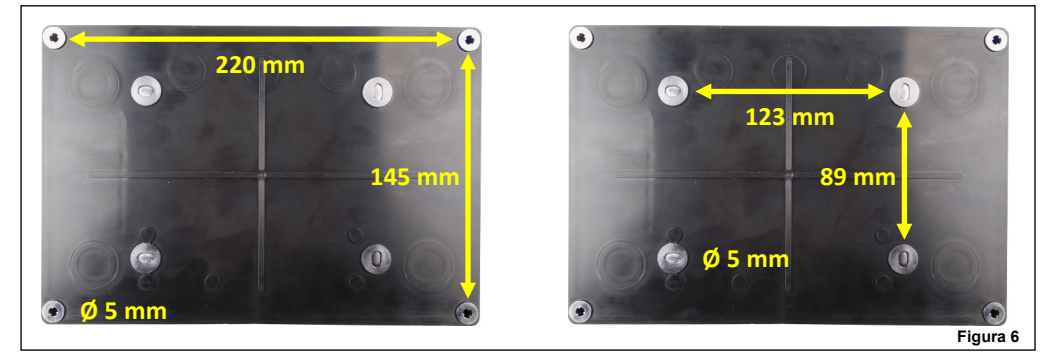

7) La scatola è progettata con fori di espulsione M16/M20/M25 per fornire una compatibilità IP sicura con i pressacavi elettrici. Procedere con l'espulsione di quelli richiesti. Se uno o più fori sono stati apetti ma rimangono inutilizzati, riempirili con tappi idonei di chiusura IP sicura per mantenere il grado originale di protezione in entrata della scatola. Si consiglia di selezionare le entrate di cablaggio esterne che si trovano a una certa distanza dalle antenne del dispositivo. Le entrate laterali superiori della scatola sono la scelta migliore.

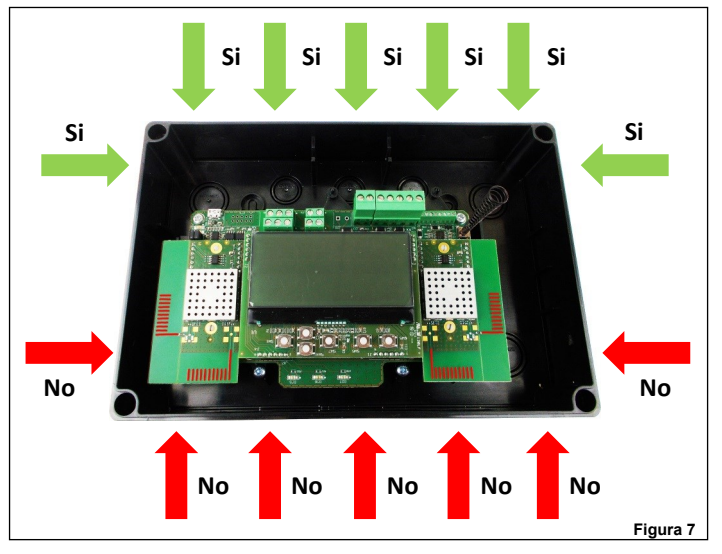

8) Installare i pressacavi richiesti.

9) Fissare la scatola del dispositivo alla parete; utilizzare viti adeguate ed evitare il tipo svasato.

- 10) Far scorrere nella scatola la scheda a circuito stampato.
- 11) Fissare la scheda alla scatola utilizzando le due viti rimosse in precedenza.
- 12) Eseguire il cablaggio richiesto.
- 13) Programmare il dispositivo.
- 14) Riposizionare il coperchio anteriore.
- 15) Avvitare il coperchio anteriore: il fissaggio deve essere IP sicuro e non allentato.
- 16) Riposizionare i coperchi delle viti in plastica.
- 17) Verificare che l'installazione sia sicura, salda e priva di guasti; eseguire il test funzionale

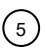

#### CABLAGGIO - NOTE PRELIMINARI

- Applicare i codici di condotta obbligatori e le norme di sicurezza in vigore a livello nazionale.
- Questo dispositivo richiede una fonte di alimentazione certificata EN 54-4.
- Consentire una lunghezza massima del cavo di 3 metri tra la fonte di alimentazione EN 54-4 e il dispositivo.
- Quando si eseguono operazioni di cablaggio scollegare la fonte di alimentazione.
- La scheda a circuito stampato è sensibile alle scariche elettrostatiche: mettere in atto le opportune precauzioni durante la movimentazione al fine di evitare possibili danni.
- Collegare i morsetti dei cavi ai blocchi corretti sulla scheda del circuito stampato; tenere questo manuale a portata di mano come riferimento per effettuare una buona implementazione del collegamento.
- Avvitare in modo sicuro i morsetti dei cavi ai blocchi corrispondenti.
- Evitare collegamenti allentati o deboli a livello meccanico.
- Evitare cortocircuiti accidentali tra i morsetti.
- Consentire una lunghezza del cavo sufficiente nella scatola del dispositivo in modo da poter avvitare comodamente i morsetti ai blocchi corrispondenti; questo è im-

portante anche per evitare sollecitazioni meccaniche sugli accoppiamenti morsetti-blocchi.

#### BATTERIA DI RISERVA DELL'ESTENSORE CONVENZIONALE

Assicurarsi che la batteria di riserva dell'Estensore Convenzionale sia correttamente installata sull'Estensore. La batteria di riserva dell'Estensore deve essere inserita per mantenere l'Orologio e la Data quando l'Espansore convenzionale non è alimentato dal circuito o dal PSU esterno. Inoltre, la batteria di riserva dell'Espansore è necessaria anche per utilizzare la procedura di auto-indirizzamento sulla Centrale.

La batteria di riserva dell'Estensore Convenzionale è localizzata sul retro dell'Espansore. Assicurarsi di inserire la batteria con la polarità corretta: polo positivo in alto.

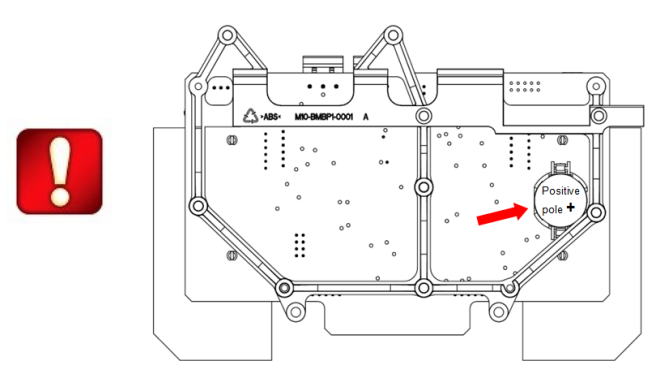

| Specifica Batterie | Valore                   |
|--------------------|--------------------------|
| Tipo Batteria      | CR2032<br>Batteria Litio |

#### POSIZIONAMENTO DELLE MORSETTIERE

Le morsettiere sono posizionate sulla scheda a circuito stampato nelle posizioni evidenziate nella figura seguente:

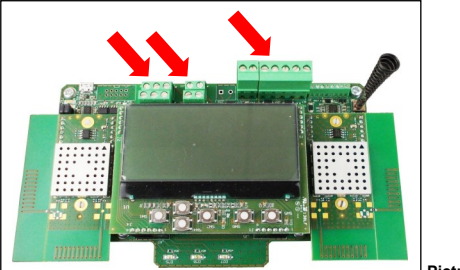

Picture 8

#### TAU-CEMD-01 PROCEDURA DI CABLAGGIO IN DETTAGLIO

In dettaglio, la procedura di cablaggio per TAU-CEMD-01 è la seguente:

- 1) Collegare i terminali di alimentazione.
- 2) Collegare gli ingressi di monitoraggio dell'alimentatore (opzionale).
- 3) Collegare i morsetti della linea di zona convenzionale.
- 4) Collegare i morsetti della linea del segnalatore acustico (opzionale).
- 5) Installare SEMPRE la resistenza di fine linea dell'allarme (EOL) come specificato in questo manuale. Il valore della resistenza deve essere indicato nella scheda tecnica /manuale di istruzioni del pannello di controllo.

6) Installare le altre resistenze EOL come specificato nel presente manuale. I valori delle resistenze devono essere indicati nella scheda tecnica /manuale di istruzioni del pannello di controllo.

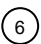

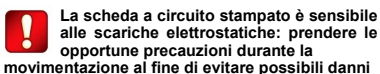

#### CABLAGGIO – SCHEMA DELLE MORSETTIERE DI ALIMENTAZIONE TERMINALI

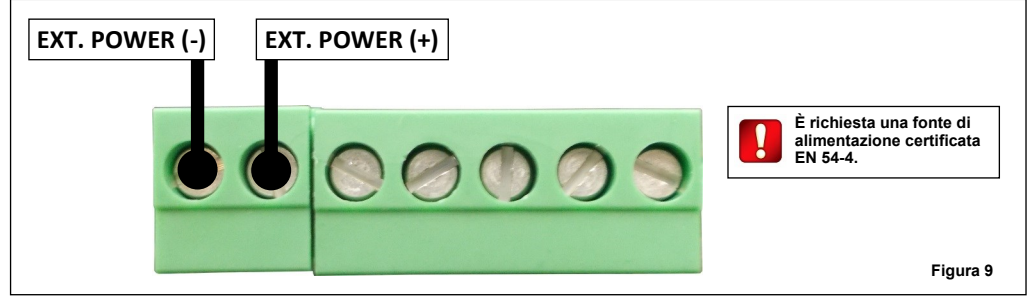

| Block          | Description                  | Note                                                   |
|----------------|------------------------------|--------------------------------------------------------|
| EXT. POWER (-) | Alimentazione, polo negativo | È richiesta fonte di alimentazione certificata EN 54-4 |
| EXT. POWER (+) | Alimentazione, polo positivo | È richiesta fonte di alimentazione certificata EN 54-4 |

#### CABLAGGIO - INGRESSI RILEVAMENTO GUASTI ALIMENTAZIONE - LAYOUT DELLE MORSETTIERE TERMINALI

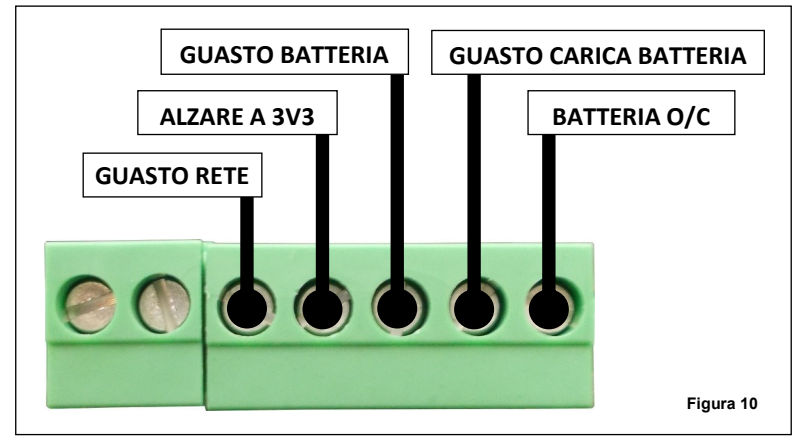

| Unità                     | Descrizione                                            | Annotazione                                                                                        |
|---------------------------|--------------------------------------------------------|----------------------------------------------------------------------------------------------------|
| GUASTO RETE               | Ingresso guasto alimentazione di rete                  | Controllare le impostazioni: GESTIONE DELLE FUNZIONI<br>DI SUPERVISIONE DELL'ALIMENTAZIONE EN 54-4 |
| ALZARE A 3V3              | Pull-up interno a 3.3 V                                | -                                                                                                  |
| GUASTO DELLA BATTERIA     | Ingresso del guasto della batteria                     | Controllare le impostazioni                                                                        |
| GUASTO DEL CARICABATTERIA | Ingresso del guasto del caricabatteria                 |                                                                                                    |
| BATTERIA O/C              | Ingresso del circuito aperto del guasto della batteria | SIONE DELL'ALIMENTAZIONE EN 54-4                                                                   |

Tabella 2

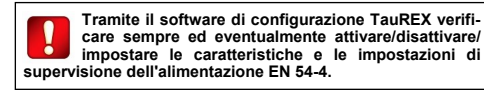

CABLAGGIO - LAYOUT MORSETTIERE TERMINALI DELLE LINEE DI ZONA E SEGNALATORI ACUSTICI

| LINEA EOL (-)      |                                                                                                    |                                                                                                    |
|--------------------|----------------------------------------------------------------------------------------------------|----------------------------------------------------------------------------------------------------|
| ALLARME<br>EOL (-) | EA DI<br>VA (-) EOL SIRENE<br>(-) (-)<br>(-)<br>(-)<br>(-)<br>(-)<br>(-)<br>(-)<br>(-)<br>(-)<br>(-) | allare SEMPRE l'allarme EOL.<br>lore della resistenza deve essere<br>lla scheda tecnica /manuale di<br>il pannello di controllo. |
| EOL (+)            | NEA DI EOL SIRENE LINEA SIRENE                                                                       |                                                                                                    |
|                    |                                                                                                    |                                                                                                    |
| LINEA EOL (+)      |                                                                                                    | Figura 11                                                                                                    |

| Unità                          | Descrizione                                                     |                                                                                                    | Note Table 3                                                         |  |
|--------------------------------|-----------------------------------------------------------------|----------------------------------------------------------------------------------------------------|----------------------------------------------------------------------|--|
| Allarme EOL (-)                | Resistori dell'allarme EOL. Negativo (-)                        |                                                                                                    |                                                                      |  |
| Allarme EOL (+)                | Resistori dell'allarme EOL. Positivo (+)                        |                                                                                                    |                                                                      |  |
| Linea EOL (-)                  | Resistore EOL della linea. Negativo (-)                         |                                                                                                    |                                                                      |  |
| Linea EOL (+)                  | Resistore EOL della linea. Positivo (+)                         |                                                                                                    |                                                                      |  |
| Linea di zona (-)              | Linea della zona di immissione conven-<br>zionale. Negativo (-) |                                                                                                    | Nessuna tensione provoca il reset di TUTTI I dispositivi<br>wireless |  |
| Linea di zona (+)              | Linea della zona di immissione conven-<br>zionale. Positivo (+) |                                                                                                    | Nessuna tensione provoca il reset di TUTTI I dispositivi<br>wireless |  |
| Unità                          | Descrizione                                                     | Note                                                                                                    |                                                                      |  |
| Segnalatori acustici EOL (-)   | Resistore dei segnalatori acustici<br>EOL. Negativo (-)         | Il valore della resistenza dipende dal modello del pannello<br>di controllo                                                                                                    |                                                                      |  |
| Segnalatori acustici EOL (+)   | Resistore dei segnalatori acustici<br>EOL. Positivo (+)         | Il valore della resistenza dipende dal modello del pannello<br>di controllo                                                                                                    |                                                                      |  |
| Linea segnalatori acustici (-) | Linea segnalatori acustici. Negativo (-)                        | Le uscite wireless vengono attivate se viene applicata la tensione.<br>La disconnessione della tensione provoca il silenziamento delle uscite wireless.                          |                                                                      |  |
| Linea segnalatori acustici (+) | Linea segnalatori acustici. Positivo (+)                        | delle uscite wireless.<br>Le uscite wireless sono attivate se viene applicata la<br>tensione.<br>La disconnessione della tensione provoca il silenziamento<br>delle uscite radio |                                                                      |  |

Tabella 4

8

#### CABLAGGIO - LAYOUT DI CABLAGGIO DELLE LINEE DI ZONA E DEI SEGNALATORI ACUSTICI

TAU-CEMD-01 si trova all'inizio o al centro della linea di zona. La linea di zona tra TAU-CEMD-01 e EOL di linea è isolata quando TAU-CEMD-01 segnala un guasto. Questo stato persiste fino a quando l'errore non viene La linea EOL è installata alla fine della linea di zona, al di fuori di TAU-CEMD-01. I dispositivi convenzionali sono installati tra il pannello e TAU-CEMD-01 e tra TAU-CEMD-01 e EOL di linea gestito. Consultare la documentazione /il fornitore del pannello Pannello Conv. di controllo specifico per risolvere questo particolare problema. TAU-CEMD-01 LINEA DI ZONA (-) LINEA EOL (-)  $\bigcirc$ LINEA DI ZONA (-) LINEA EOL (+) 000 TAU-CEMD-01 è posto alla fine della linea di zona. La linea EOL è installata all'interno di TAU-CEMD-01. I dispositivi convenzionali sono installati tra il pannello e TAU-CEMD-01. Pannello Conv. TAU-CEMD-01 Linea EOL LINEA DI ZONA (-)  $\bigcirc$ LINEA DI ZONA (-) 000 TAU-CEMD-01 trova all'inizio o al centro della linea dei segnalatori acustici. Sounders line between TAU-CEMD-01 La segnalazione acustica EOL è installata alla fine della linea di segnalatori acustici, and Sounders EOL is isolated when

all'esterno di TAU-CEMD-01 . Le uscite convenzionali sono installate tra il pannello e il TAU-CEMD-01 signals a fault. TAU-CEMD-01 e tra il TAU-CEMD-01 e i segnalatori acustici EOL This state persists until the fault is handled. Consult your specific control panel's docu-Pannello Conv. mentation / supplier to solve this particular **TAU-CEMD-01** problem. LINEA SEGNALATORI ACUSTICI (-) SEGNALATORI ACUSTICI EOL (-)

 $\cap$ 

LINEA SEGNALATORI ACUSTICI (+)

TAU-CEMD-01 è collocato alla fine della linea dei segnalatori acustici. EOL dei segnalatori acustici è installato all'interno di TAU-CEMD-01. Le uscite convenzionali sono installate tra il pannello e TAU-CEMD-01.

000

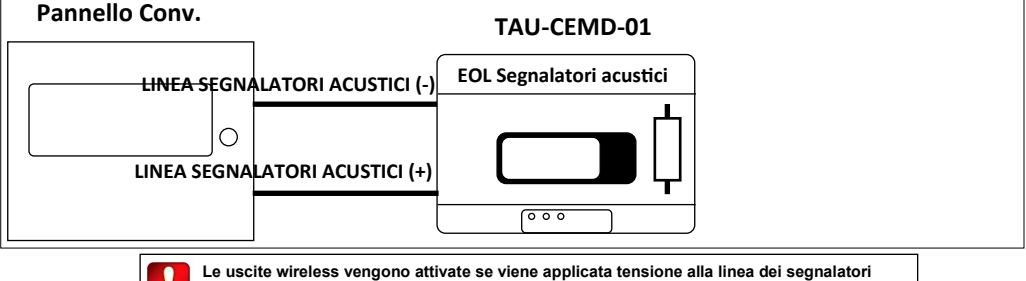

acustici; la disconnessione della tensione provoca il silenziamento delle uscite wireless.

9

SEGNALATORI ACUSTICI EOL (+)

#### SCOPI DELLA PROGRAMMAZIONE

La programmazione viene eseguita con i seguenti scopi:

- attivare o disattivare la segnalazione di eventi di guasti dell'alimentatore;
- attivare o disattivare la segnalazione di eventi di manomissione;

- integrare il TAU-CEMD-01 nel sistema wireless; ciò significa creare un collegamento diretto esclusivo wireless con gli expander TAU-EXM-01;

- creare collegamenti wireless esclusivi con dispositivi figli locali (rivelatori, call point, segnalatori acustici ...).

#### PROCEDURA DI IMPOSTAZIONE DELLA PROGRAMMAZIONE

1) Installare sul proprio personal computer il software TauREX.

2) Collegare il proprio personal computer al circuito stampato; per questa operazione viene utilizzato un cavo da standard a micro USB; la posizione della presa micro USB è evidenziata nell'immagine sottostante:

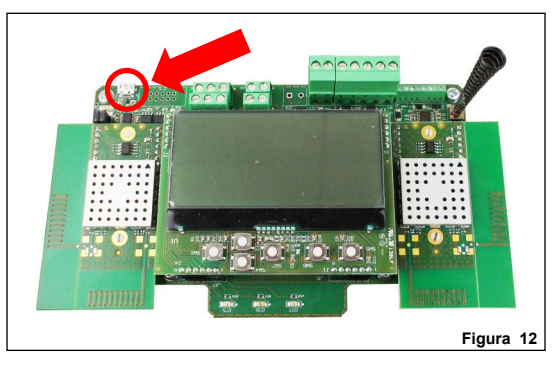

3) Assicurarsi che il dispositivo sia acceso.

#### PROGRAMMAZIONE

Per ulteriori dati sulla programmazione di questo dispositivo fare riferimento alla seguente documentazione:

- il manuale del software TauREX;
- i manuali d'uso dei prodotti della serie Taurus.

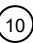

#### TASTIERA E DISPLAY DELL'UTENTE

La tastiera del dispositivo e il sistema di visualizzazione vengono utilizzati per due scopi fondamentali:

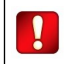

In this edition of the manual, programming procedures through the keypad / display system is not described. Use TauREX instead.

- Diagnosticare TAU-CEMD-01 e il sistema: verificare eventi, guasti, impostazioni, ecc.
- Programmare le impostazioni del dispositivo e del sistema.

Il sistema di tastiere e display è l'alternativa manuale all'uso del software di configurazione TauREX.

#### TASTIERA DELL'UTENTE

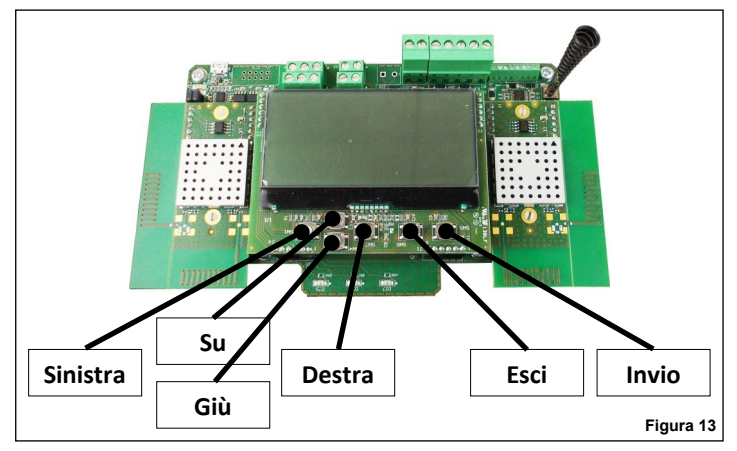

#### I pulsanti della tastiera sono:

| Su         | Porta in alto la selezione del menu del display.<br>Se applicato ad un valore, la cifra selezionata viene aumentata.                                                                                                    |
|------------|----------------------------------------------------------------------------------------------------|
| Giù        | Spinge verso il basso la selezione del menu del display.<br>Se applicato ad un valore, la cifra selezionata viene decrementata.                                                                                         |
| A sinistra | Ritorna al menu precedente.<br>Se si modifica un valore, imposta il cursore sulla cifra sinistra.                                                                                                    |
| A destra   | Consente di accedere al sottomenu successivo.<br>Alcune opzioni richiedono esclusivamente il tasto "Enter" per accedere al successivo<br>sottomenù.<br>Se si modifica un valore, imposta il cursore sulla cifra destra. |
| Enter      | Immettere Enter nel sottomenu successivo.<br>Conferma l'impostazione selezionata.                                                                                                    |

Esci Ritorna al menu precedente.

#### DISPLAY DELL'UTENTE

In una condizione normale e senza eventi, il display avrà l'immagine 14 simile. Dalla finestra principale, i dati visualizzati hanno il seguente significato

| TM-ConvExp | Indicates that this device is a <b>TAU-CEMD-01</b> .                                                                                                    |            |
|------------|----------------------------------------------------------------------------------------------------|------------|
| Sys: 038   | Indica il numero che identifica il sistema wireless Taurus (codice<br>impianto); in questo caso 038.                                                                                                    |            |
| N: 09/45   | Canali "di rete"; canali numerati di rete wireless a livello di sistema che<br>vengono utilizzati da <b>TAU-CEMD-01</b> per scambiare dati con gli ex-<br>pander; in questo caso il canale 9 e il canale 45.   | TM-ConvExp |
| F: 55/25   | Canali "di campo"; canali numerati della rete wireless locale che<br>vengono utilizzati da <b>TAU-CEMD-01</b> per scambiare dati con dispositivi<br>figlio locali; in questo caso il canale 55 e il canale 25. | · ·        |

| Sys: 038 |
|----------|
| N: 09/45 |
| F: 55/25 |
|          |

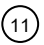

#### DISPLAY DELL'UTENTE CON IL COPERCHIO MONTATO

In una condizione normale e senza eventi, il display mostrerà l'mmagine seguente che riporta lo stato generale del sitema.

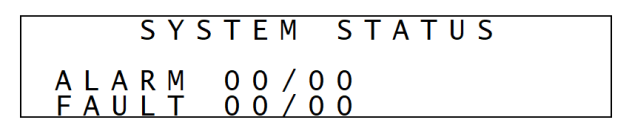

In caso di segnalazione, sia di condizione di allarme che di guasto, verrà riportata l'indicazione come nell'esempio seguente, scorrendo tante schermate quante sono necessarie per segnalare tutti gli eventi attivi.

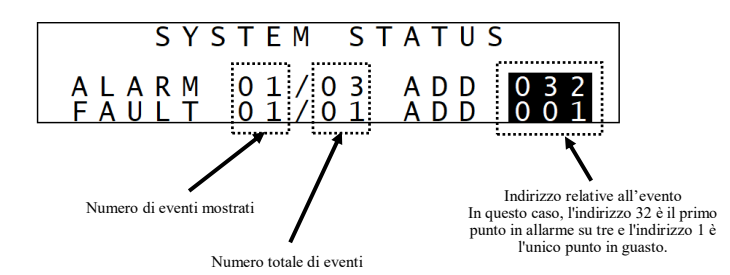

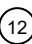

#### GESTIONE DELLE FUNZIONI DI SUPERVISIONE DELL'ALIMENTAZIONE EN 54-4

Nella finestra delle proprietà di TAU-CEMD-01 del software TauREX, sono disponibili le seguenti opzioni:

| Alimentatore EN54-4: | Guasto di rete        | Disabilitato | Aperto | Basso |
|----------------------|-----------------------|--------------|--------|-------|
|                      | Guasto batteria       | Disabilitato | Aperto | Basso |
|                      | Guasto caricabatteria | Disabilitato | Aperto | Basso |
|                      | Batteria O/C          | Disabilitato | Aperto | Basso |

Figura 15

| Opzione selezionata       | "Aperto" è selezionata                                                                                                    | "Basso" è selezionata                                                                                                    |
|---------------------------|----------------------------------------------------------------------------------------------------|----------------------------------------------------------------------------------------------------|
| Guasto di rete            | Una condizione di errore si verifica se c'è un<br>circuito aperto tra la morsettiera <b>DI GUASTO</b><br><b>DI RETE e l'EXT. POWER (-).</b><br>Il segnale è in uno stato di alta impedenza.   | Una condizione di guasto si verifica se c'è un<br>cortocircuito tra <b>GUASTO DI RETE</b> ed <b>EXT.</b><br><b>POWER (-).</b><br>Il segnale è in uno stato basso.    |
| Guasto della batteria     | Viene generata una condizione di errore se<br>c'è un circuito aperto tra LA morsettiera di<br>GUASTO DELLA BATTERIA e l'EXT.<br>POWER (-).<br>Il segnale è in uno stato di alta impedenza.    | Una condizione di errore si verifica se c'è un<br>cortocircuito tra il GUASTO DELLA BAT-<br>TERIA e EXT. POWER (-).<br>Il segnale è in uno stato basso.              |
| Guasto del caricabatteria | Viene generata una condizione di errore se<br>c'è un circuito aperto tra LA morsettiera di<br>ERRORE DEL CARICABATTERIA ed EXT.<br>POWER (-).<br>Il segnale è in uno stato di alta impedenza. | Si verifica una condizione di errore in caso di<br>cortocircuito tra IL CARICABATTERIA<br>GUASTO ed EST. POTENZA (-).<br>Il segnale è in uno stato basso.            |
| Batteria O/C              | Una condizione di errore si verifica se c'è<br>un'alta impedenza tra LA morsettiera O/C<br>DELLA BATTERIA e l'EXT. POTENZA (-)<br>Il segnale è in uno stato di alta impedenza.                | A fault condition is raised if there is a short<br>circuit between <b>BATTERY O/C</b> and <b>EXT.</b><br><b>POWER (-).</b><br>Signal is in a low state.<br>Tabella 5 |

#### **OPERAZIONE DI RILEVAMENTO**

L'individuazione di tutte le possibili rotte per i messaggi wireless che viaggiano attraverso il sistema è chiamata "rilevamento".

L'operazione di individuazione riguarda solo i dispositivi di rete (TAU-CEM-01 e TAU-EXM-01) e non i dispositivi figlio.

Il rilevamento viene eseguito una sola volta all'inizio, durante la fase di installazione. Può essere eseguito successivamente (es. a seguito di cambiamenti ambientali) al fine di ridefinire i migliori percorsi di messaggistica per il sistema.

Procedura di rilevamento:

- Impostare tutti i dispositivi del sistema TAU-EXM-01 in "Modalità di rilevamento". Questa operazione viene eseguita solo tramite il sistema tastiera / display di TAU-EXM-01. Vedere il manual di TAU-EXM-01 per istruzioni precise.
- 2) Attivare e completare l'operazione di rilevamento da TauREX.

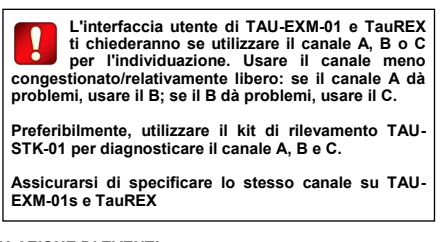

Vedere il manuale di TauREX

TAU-CEMD-01 non richiede alcuna particolare operazione su tastiera / display per l'operazione di individuazione.

#### SEGNALAZIONE DI EVENTI

Gli eventi del sistema wireless, come guasti e allarmi, vengono notificati all'utente in entrambi i seguenti modi:

- tramite appositi led, visibili anche se il circuito stampato è nascosto dal coperchio frontale;
- tramite messaggi scritti visualizzati sul display LCD; il display LCD è visibile solo se il coperchio anteriore non è installato.

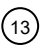

#### SEGNALI LED- IL DISPOSITIVO È ACCESO

Il LED verde lampeggiante sopra l'icona "Power" indica che il dispositivo è acceso.

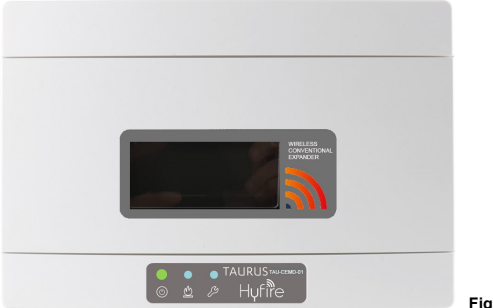

#### Figura 16

#### SEGNALI LED- ALLARME

Il LED rosso sopra l'icona "Fiamma" indica che si è verificato un evento di allarme.

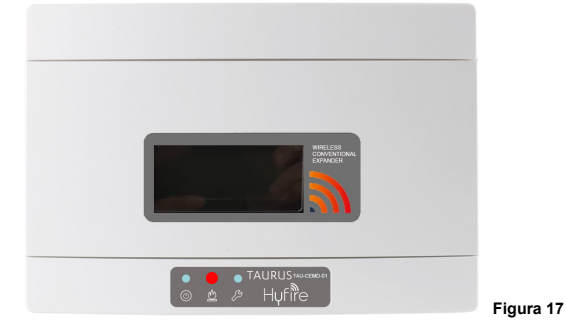

#### SEGNALI LED- GUASTO

Il LED giallo sopra l'icona "Chiave inglese" indica che si è verificato un evento di guasto.

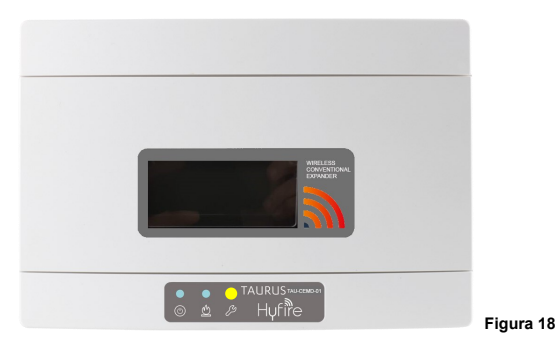

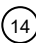

#### RILEVAMENTO MANOMISSIONE

TAU-CEMD-01 è dotato di un interruttore di rilevamento manomissione; quando il coperchio anteriore viene rimosso, il sistema interruttoremolla viene rilasciato, causando un messaggio di evento di tempra da instradare al pannello di controllo.

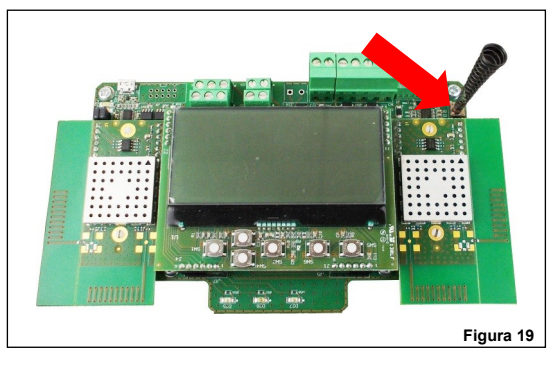

La funzione di rilevamento manomissioni può essere disabilitata / abilitata da TauREX.

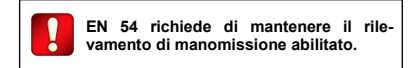

#### SEGNALAZIONE EVENTI SUL DISPLAY DI BORDO

Include difetti di alimentazione.

Gli eventi vengono notificati sul display di bordo di TAU-CEMD-01 come nell'esempio seguente:

|           |                                           | n: 001 / 001<br>RF Addr.01:00<br>Coordinatore di Manomis<br>Tamper                                                                                                    | ssione          | Figura 20                  |  |
|-----------|-------------------------------------------|----------------------------------------------------------------------------------------------------|-----------------|----------------------------|--|
| Dove:     | n:                                        | La riga "n:" indica il numero dell'evento messaggio e il totale dei messaggi disponibili per la visualizzazione.<br>Per scorrere gli eventi del messaggio utilizzare i tasti sinistra/destra e su/giù.               |                 |                            |  |
|           | RF Addr.                                  | Indirizzo RF" è l'indirizzo wireless composto dall'indirizzo del dispositivo di rete ( <b>TAU-CEMD-01, TAU-EXM-01</b> ) e dall'indirizzo del dispositivo figlio (se "0" si riferisce al dispositivo di rete stesso). |                 |                            |  |
|           | Coordinatore<br>Taurus                    | In questo esempio è la descrizione generica del TAU-CEMD-01.                                                                                                    |                 |                            |  |
|           | Manomissione                              | In questo esempio si tratta di un tipo di evento di rilevamento di "manomissione".                                                                                                    |                 |                            |  |
| Durante I | a segnalazione dell'eve                   | ento vengono inoltre visualizzate delle icon                                                                                                    | e che riportano | i seguenti significati:    |  |
|           | Allarme incendio.                         |                                                                                                    | Rileva          | to evento di manomissione. |  |
| Х         | Rilevato evento di collegamento mancante. |                                                                                                    |                 | o della batteria basso.    |  |
|           | Rilevato evento d                         | li errore generico.                                                                                                    |                 |                            |  |

----

Comunicare con il computer.

#### TEST FUNZIONALE - TEST ALLARME

Testare la capacità di segnalazione di allarme di TAU-CEMD-01 come segue:

- 1) Attivare un allarme sul sistema Taurus.
- 2) Verificare che TAU-CEMD-01 visualizzi localmente l'evento di allarme.
- 3) Verificare che il pannello di controllo visualizzi l'evento di allarme.
- 4) Verificare l'attivazione dei dispositivi di uscita Taurus e convenzionali (ad es. segnalatori acustici...).
- 5) Ripristinare tutto il sistema dal pannello di controllo.

#### **TEST FUNZIONALE - TEST DEI GUASTI**

Testare la capacità di segnalazione dei guasti di TAU-CEMD-01 come segue:

- 1) Attivare un evento di guasto.
- 2) Verificare che TAU-CEMD-01 visualizzi localmente l'evento di guasto.
- 3) Verificare che il pannello di controllo visualizzi e notifichi l'evento di guasto.
- 4) Ripristinare tutto il sistema dal pannello di controllo.

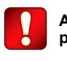

Applicare i test obbligatori e le politiche di test periodici del proprio Paese.

### CODICE QR DEL DISPOSITIVO DI RETE

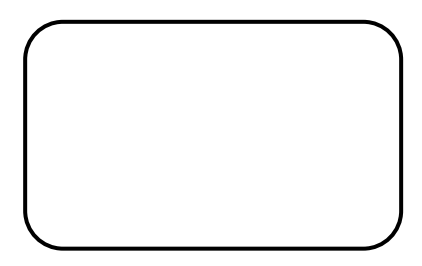

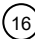

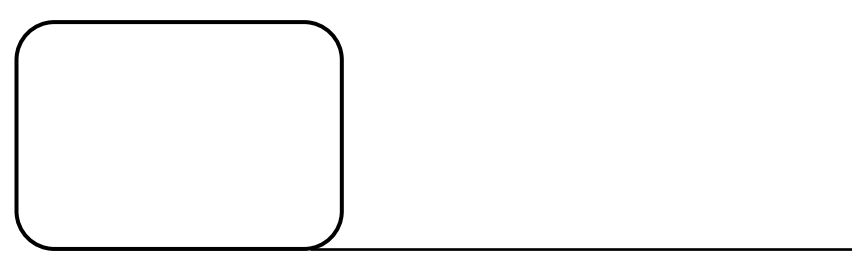

NOTA

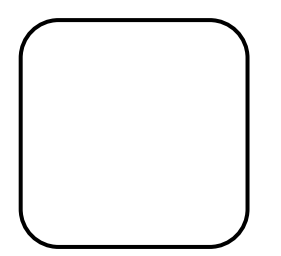

NOTA

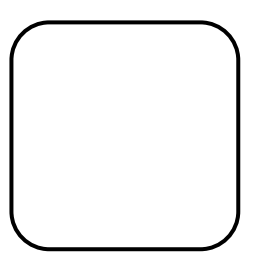

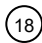

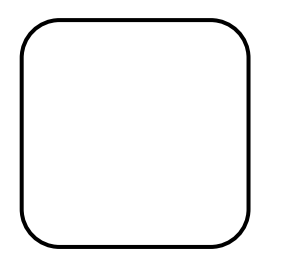

NOTA

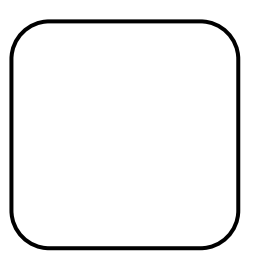

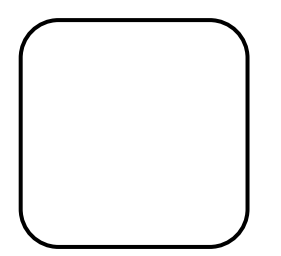

NOTA

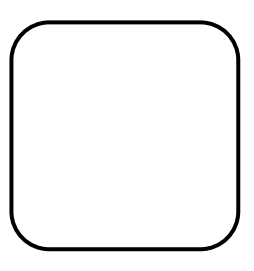

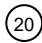

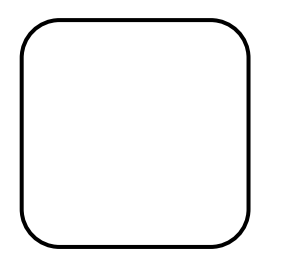

NOTA

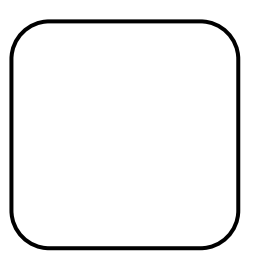

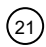

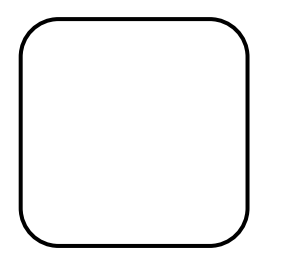

NOTA

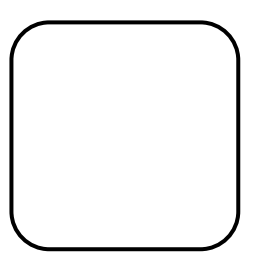

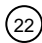

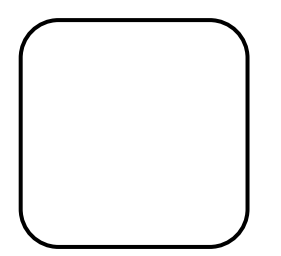

NOTA

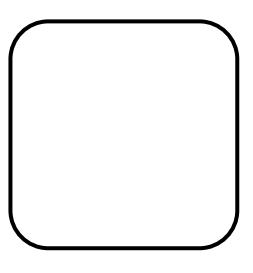

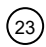

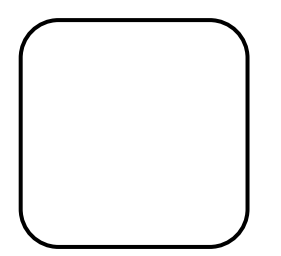

NOTA

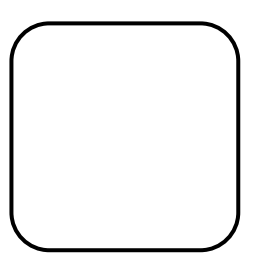

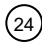

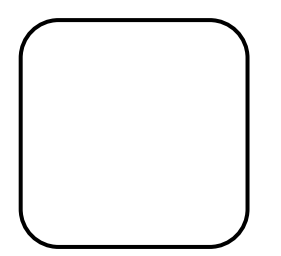

NOTA

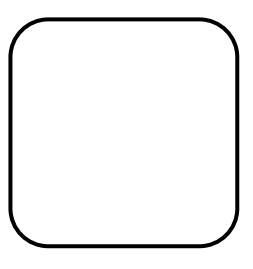

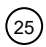

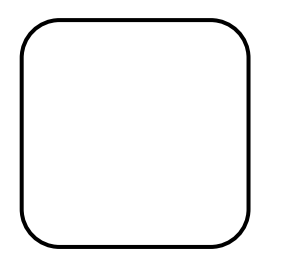

NOTA

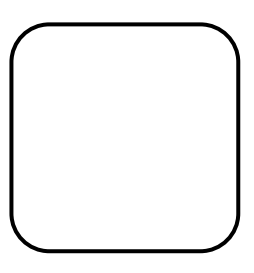

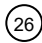

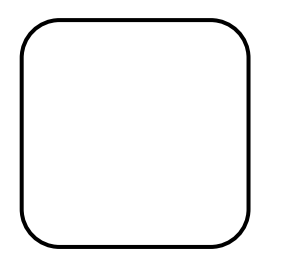

NOTA

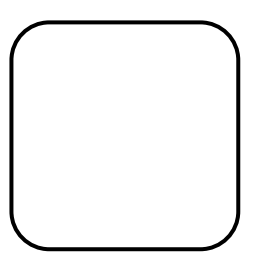

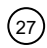

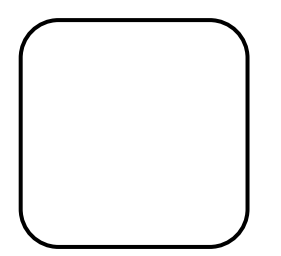

NOTA

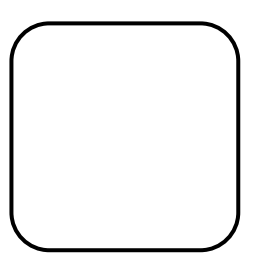

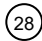

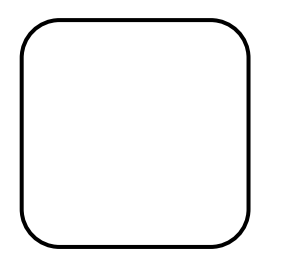

NOTA

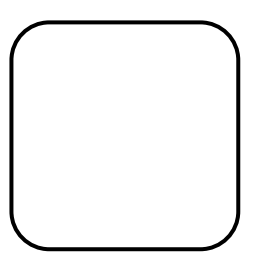

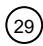

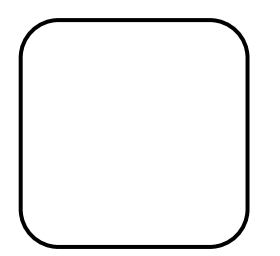

NOTA

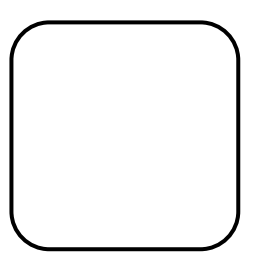

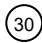

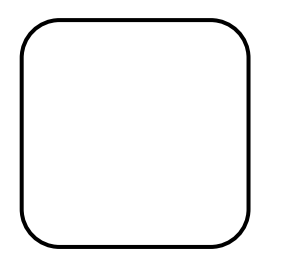

NOTA

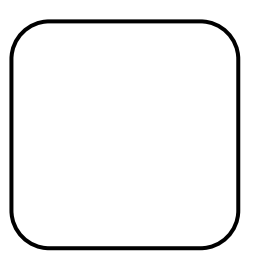

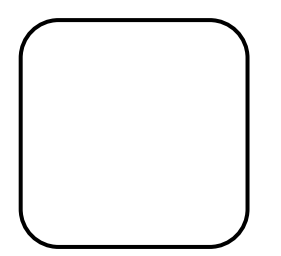

NOTA

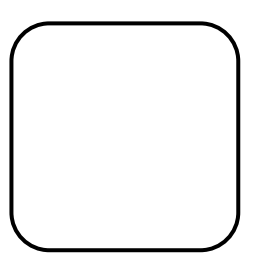

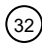